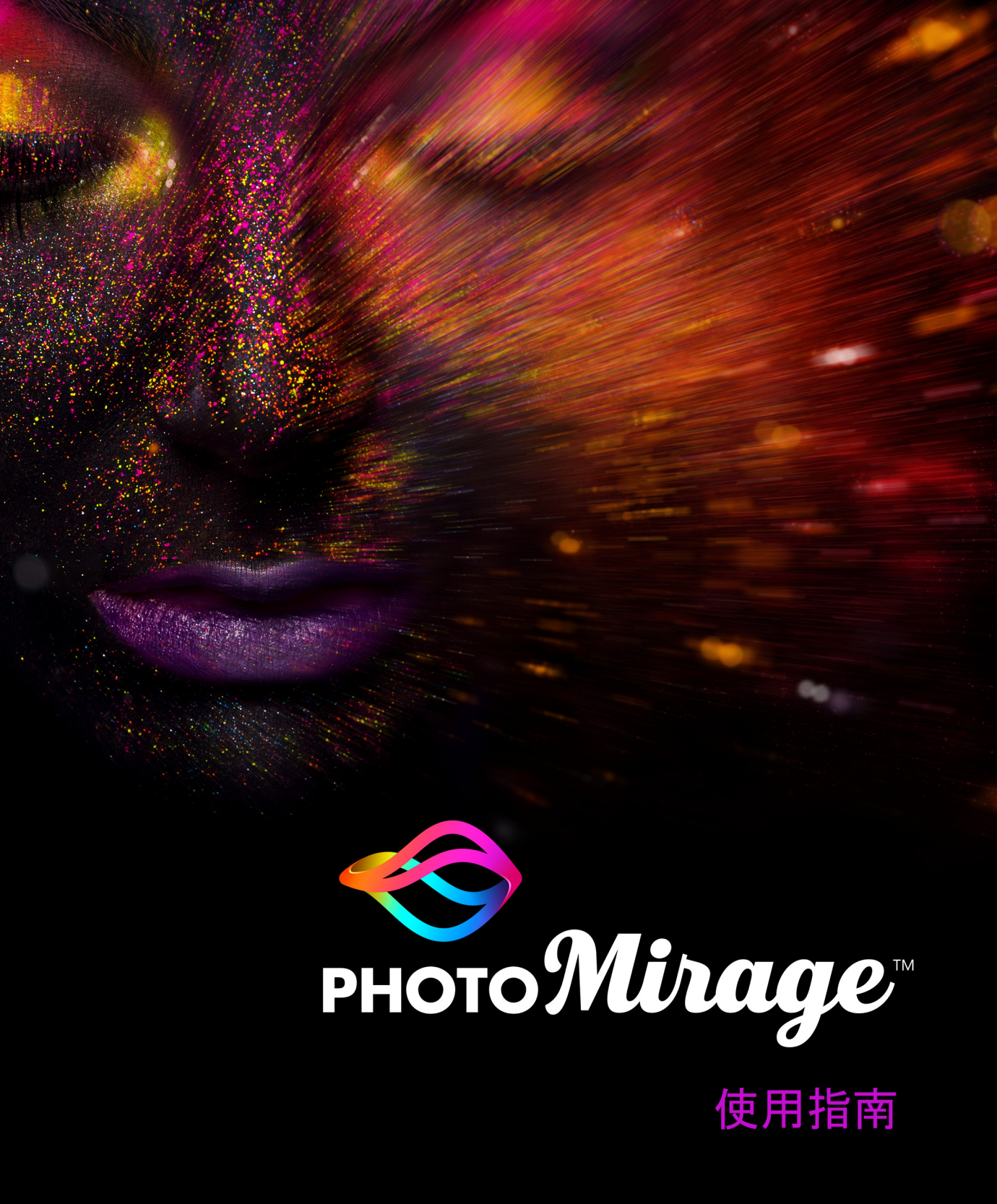

# PhotoMirage ™ 使用指南

# 歡迎使用 PhotoMirage

#### 歡迎使用 PhotoMirage ™!

PhotoMirage 是套簡單易用的相片編輯軟體。您可使用這套軟體將靜態影像轉變成引人 注意的動態動畫。您無需具有視訊編輯經驗,就可使用 PhotoMirage 基本的相片編輯工 具創作精美動畫,讓您的社交媒體貼文、網站和其他線上分享網站內容更加突出。

本使用指南包含下列主题:

- 工作區
- 動畫處理
- 匯出
- 關於 Corel
- Ø

您可以使用哪些功能,取決於所用的軟體版本。

# 工作區

PhotoMirage 工作區包含了選單列和下列區域:

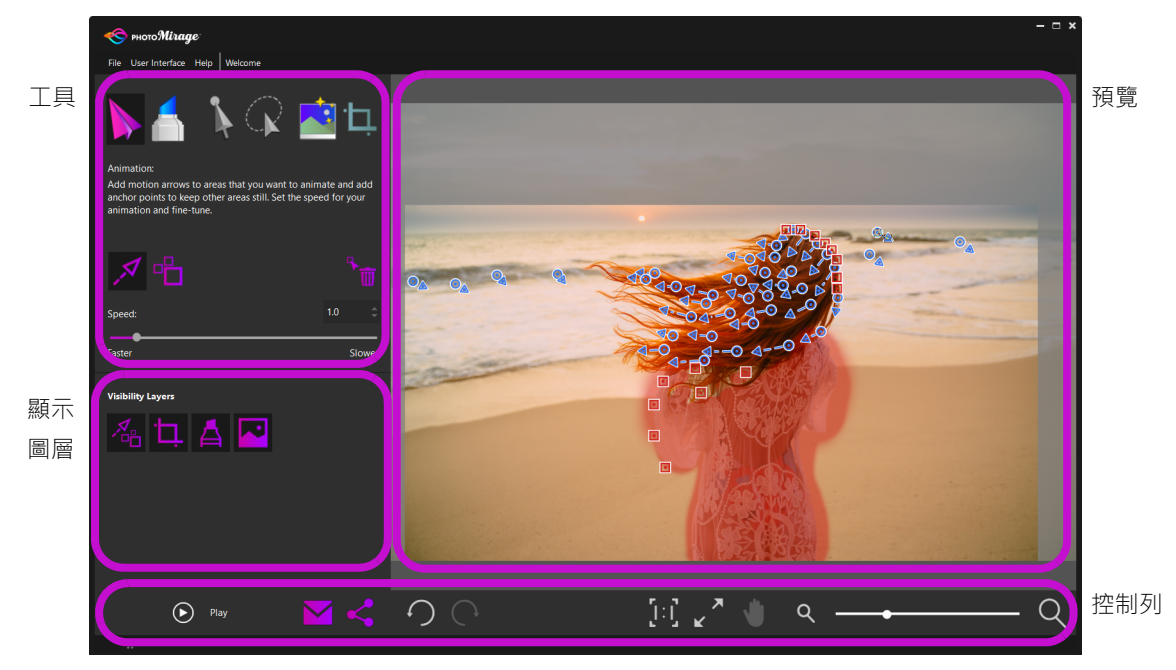

預覧區內影像會顯示動態箭頭(藍)、錨點(紅)和遮罩(紅色半透明覆蓋)。

工具

工具區域為您提供所需工具,進行影像動畫、剪裁和微調的操作。

動畫:動畫按妞讓您可存取主要動畫工具。

動態箭頭工具:這是項主要的動畫工具。當您開啓影像時,這項功能就會預設啓動。動態箭頭決定了動畫的方向。

□□ 錨點工具:您可在一般欲保持靜止的區域外緣套用錨點。所需錨點數量則依影像 複雜度而定。

删除: 啓用刪除時,您可藉由點選個別箭頭或錨點,刪除這些箭頭或錯點。
 速度: 速度設定讓您可指定一支動畫需要多少秒才可完成一次循環播放:數字愈低,動畫循環播放速度愈快。欲匯出動畫,我們建議您將成品動畫循環播放持續時間設置為速度設定值的倍數。

逾罩:遮罩按鈕讓您可藉由套用遮罩覆蓋,存取保持區域靜止的工具。遮罩是錨點 工具的替代工具。這項工具在您想要保持大面積區靜止時特別有用。有時您可使用1個或 數個錨點和1個遮罩以固定畫面邊緣。您可選擇圓形筆刷或方形筆刷,並設定新增至遮罩 或自遮罩移除模式。筆刷大小和羽化讓您可設定筆刷大小並指定遮罩如何與邊緣混合。

→ 選取工具:您可在影像上拖曳出一個矩形圈選框,以包含1個或數個動態箭頭或錨
點。您接著可移動或刪除這些選取的項目。

選取手繪:您可在影像上畫出一個不規則圈選框,以包含1個或數個動態箭頭或錨點。您接著可移動或刪除這些選取的項目。

智慧型相片修復:按一下套用,在您的影像上自動調整影像亮度、彩度、銳利度和 白平衡。如果您想移除變更,按一下控制列上的復原按鈕

↓ 剪裁工具:按一下剪裁預設,並在影像上拖曳剪裁方塊,以設定剪裁區域。使用剪 裁預設讓您可準備動畫匯出。在許多情況下,剪裁預設需與匯出預設相對應。

#### 顯示圖層

顯示圖層讓您可隱藏或顯示影像元素,方便您在製作動畫前檢視選用影像的不同面像。

▶ 動畫標記:隱藏或顯示所有動態箭頭和錨點。

· **〕** 剪裁:隱藏或顯示剪裁方塊。

→ 遮罩:隱藏或顯示遮罩覆蓋(以紅色半透明覆蓋顯示)。

影像:隱藏或顯示預覧區域中影像。

控制列

控制列包含了各種控制項。這些控制項可協助您檢視和分享您的影像,也可讓您復原和取 消復原所做變更。

播放按鈕:您可在預覧區域中播放您的動畫。為了微調動畫細節,您通常需要預覧 好幾次動畫創作。播放按鈕在播放時會變為停止按鈕。

▶ 電子郵件:如果您使用支援 MAPI 標準 (例如 Microsoft Outlook)的預設電子邸件 應用程式,您即可使用 PhotoMirage 直接電郵您的動畫。

K 匯出:您在開啓匯出視窗後,即可選取多種匯出預設,或選擇自訂設定。

▶ 復原:復原上一個動作。

▶ 取消復原:取消上一個復原動作。

【·】 顯示比例為 100%:設定影像縮放比例至實際影像大小的 100% 倍。

ス
 縮放到適當大小:將影像最長的一邊縮放到與預覧區域一樣大小,並檢視完整影像。

● 平移:在當前縮放設定隱藏了部分影像區域時,按一下平移並按住選取您想要檢視 影像的一角。

**Q** 縮放:拖拉縮放滑棒以設定縮放比例,或按一下滑棒兩端的縮放圖示以減少或增加 縮放比例。

#### 切換語言

如果您在安裝本應用程式時,安裝了其他語言,您可透過檔案 > 切換語言,變更使用者 介面的語言顯示。

#### 工作區色彩

您在使用者介面選單中,可於午夜黑或北極銀兩個色彩間,選擇您喜愛色彩。

#### 鍵盤快捷鍵

欲加速完成創作,運用快捷鍵是一種很好的方法:鍵盤快速鍵 (PDF)

# 動畫處理

動畫處理影像通常是簡單迅速的。在許多情況下,您只需不到 5 分鐘,即可完成令人印 象深刻的結果。依您的影像和應用程式的使用經驗,您欲取得最後成品的所需微調次數也 有不同。單調背景影像的動畫處理通常是最容易的。您想要指定動作的影像(例如移動的 樓梯間)需要多一點時間和精度。

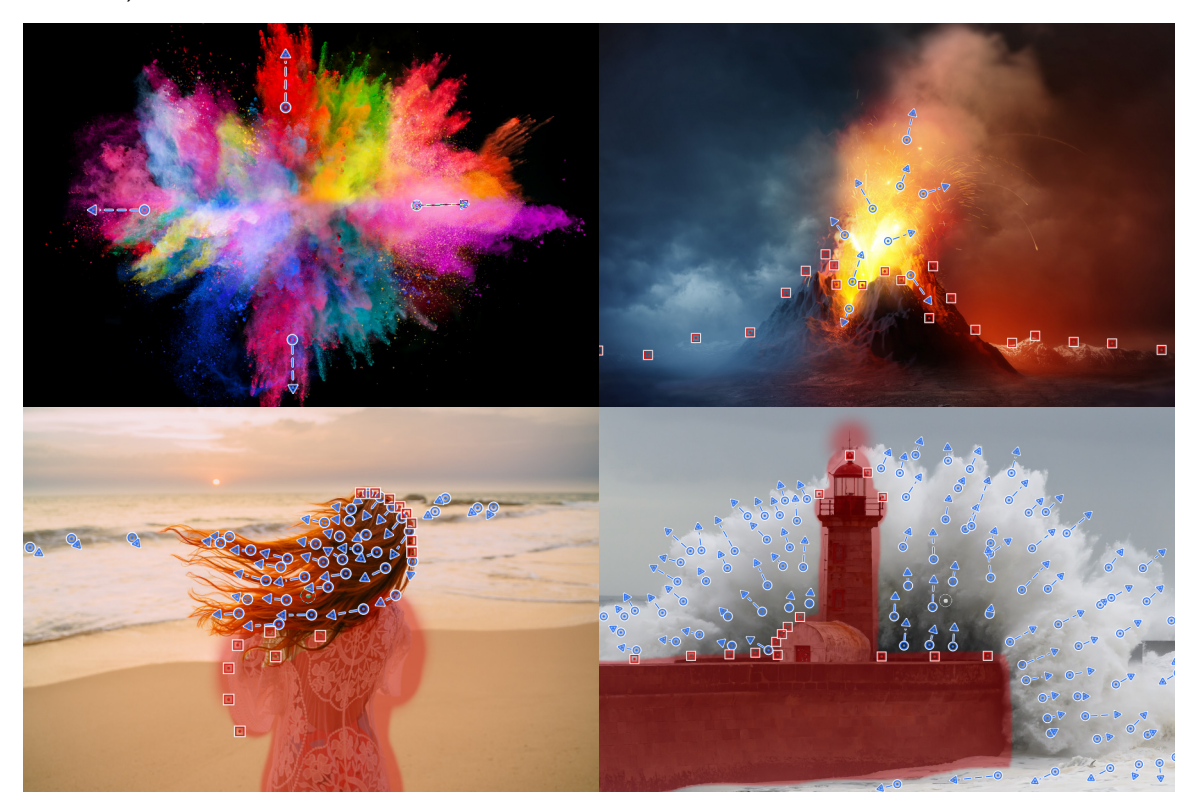

動畫專案可以是簡單的(上方影像)·或他們需多一點試驗才能取得您想要的成品( 下方影像)。

#### 動畫處理相片

1 在 PhotoMirage 中,按一下檔案 > 新增或開啟,然後選取您想要製作動畫的影像。

- 2 按一下動畫 ▶ 並按一下動態箭頭工具 ダ (您開啓影像時,此工具預設為啓用)。
- **3** 在預覧區域中,按一下並拖曳以在您想製作動畫的區域設定動態箭頭。我們這兒有一些動畫製作原則:
  - 您想動畫的區域愈簡單,您所需的箭頭就愈少。您可從數個箭頭開始,然後在預覧後 依需求增添更多箭頭。
  - 箭頭愈短,讓您可對動作更有控制力,並減少了動畫中粗糙的邊緣。路徑交錯的箭頭 也可造成動畫的粗糙邊緣。
  - 欲設定連續線性箭頭(或1個箭頭會碰觸另一箭頭的情況),請您在按一下並拖曳箭頭時,並按住 Shift 鍵。
- 4 欲動畫區域與保持靜態區域加以隔離,執行以下任一操作:
  - 按一下錨點工具 Ⅰ· 並點按一般欲保持靜止的區域外緣, 套用錨點。您可從數個錨 點開始, 然後在預覧後依需求增添更多錨點。
  - 按一下遮罩 ▲,選擇您想要的設定,然後在您想要保持靜態的影像上拖曳。套用遮罩是保持大面積區域靜態的好方法。使用羽化控制,決定邊緣的柔軟度。您在預覧動畫後,若還有粗糙邊緣問題,您可再增添1個以上的錨點。
- 5 按一下播放 以預覧您的動畫並決定需要微調的區域。微調可能需要增添更多動態箭 頭或錨點,或者調整當前動態箭頭、錨點或遮罩。
- 6 按一下停止 並進行您所需的調整。
- 7 按一下播放並重覆預覧和微調流程直到您取得所需結果。
- 8 按一下剪裁 L,選擇剪裁預設,並在預覧區域上拖曳,設定出剪裁方塊。 在大多數情況下,剪裁預設與匯出預設的設定相對應。這樣的設計可讓您在完成動畫 創作後方便一鍵匯出動畫成品。
- 9 按一下匯出 < 以分享動畫。

#### 移動、編輯和刪除動畫標記

- 移動或刪除數個箭頭或錨點:按一下選取 ↓ 或套索 ↓ 工具,並在預覧區域中拖曳 或畫出您欲選取的項目。您接著可以拖曳選取區至全新位置,或按一下刪除按鈕 前 以移除這些項目。
- 變更動態箭頭長度或方向:在預覧區域中,按一下動態箭頭工具 メ,點選您欲調整 的箭頭,在游標變成四角箭頭圖示時,拖曳箭頭起點或終點至您想要的位置。
- ●刪除個別動態箭頭和錨點:按一下動畫頁上刪除按鈕。
   ◎
   ●
   ●
   ●
   ●
   ●
   ●
   ●
   ●
   ●
   ●
   ●
   ●
   ●
   ●
   ●
   ●
   ●
   ●
   ●
   ●
   ●
   ●
   ●
   ●
   ●
   ●
   ●
   ●
   ●
   ●
   ●
   ●
   ●
   ●
   ●
   ●
   ●
   ●
   ●
   ●
   ●
   ●
   ●
   ●
   ●
   ●
   ●
   ●
   ●
   ●
   ●
   ●
   ●
   ●
   ●
   ●
   ●
   ●
   ●
   ●
   ●
   ●
   ●
   ●
   ●
   ●
   ●
   ●
   ●
   ●
   ●
   ●
   ●
   ●
   ●
   ●
   ●
   ●
   ●
   ●
   ●
   ●
   ●
   ●
   ●
   ●
   ●
   ●
   ●
   ●
   ●
   ●
   ●
   ●
   ●
   ●
   ●
   ●
   ●
   ●
   ●
   ●
   ●
   ●
   ●
   ●
   ●
   ●
   ●
   ●
   ●
   ●
   ●
   ●
   ●
   ●
   ●
   ●
   ●
   ●
   ●
   ●
   ●
   ●
   ●
   ●
   ●
   ●
   ●
   ●
   ●
   ●
   <

### 匯出

您可以運用一系列預設尺寸和外觀比例,匯出您的動畫。PhotoMirage 會依您的影像自動預設至最接近且對應的匯出預設。如果您使用剪裁預設,您就無需在匯出視窗中進行任何調整。

#### 自訂大小和設定

如果您設定一個自由變形剪裁尺寸或使用原始比例選項,且這個匯出預設沒有對應的外觀 比例,PhotoMirage 會把您的影像調整最接近的匯出預設大小進行動畫匯出。

影像外觀比例和匯出預設不對稱時,影像會預設至合適畫框的大小(某些區域將會被裁切 掉)。若有需要,您可關閉填入畫框大小核取方塊。這項設定填入黑色條塊,以填滿畫 框,而非剪裁影像。

其他自訂匯出設定包含:檔案類型、影像大小、格率、編解碼器和品質。

#### 動畫循環播放持續時間

動畫循環播放持續時間設定決定了您動畫的最低播放時間。PhotoMirage 社交媒體匯出 預設一般運用的循環播放持續時間為 6-10 秒。您若計畫制作在行動裝置上觀賞的動畫並 使用自訂設定,我們建議您在影像上使用 6 秒以上的循環播放持續時間。這個設定可確 保視訊播放長度足夠,讓觀眾好好觀賞您的動畫。

欲確保最平順的動畫持續播放時間,您最好將動畫循環播放持續時間值為速度設定值的倍 數。

#### 匯出您的動畫

- 1 在主要應用程式內,按一下匯出按鈕 < 。
- 2 在匯出視窗中,執行以下任一操作:
  - 如果您使用標準剪裁預設,對應的匯出預設將會自動套用,因此您無須做出任何變更。
  - •如果您未使用剪裁預設或自匯出視窗中選擇自訂,選取您想要的自訂設定。
- 3 按一下確定,選定您動畫儲存的目標位置,並為檔案輸入一個名稱。
- 4 按一下儲存。

依您的影像大小和動畫複雜度,PhotoMirage 將需要幾秒鐘建構動畫檔案。

# 關於 Corel

Corel 是全球頂尖的軟體公司之一,提供業界最知名的繪圖、生產力和數位媒體產品。本 公司以提供客戶更多軟體選擇,交付易用易學的解決方案,深得業界使用者肯定。我們的 任務明確:即協助人們到達創作力與生產力的全新境界。

#### 法務

版權所有 © 2018 Corel Corporation. 版權所有 .PhotoMirage™ 使用指南。

產品規格、價格、包裝、技術支援和資訊(以下稱「規格」)僅適用於零售英文版。所有其他版本(包括其他語言版本)的規格可能有所不同。

Corel 以「現況」提供資訊,不負任何明示或暗示的擔保責任或條件,包括但不限於適銷性品質、滿意度、適銷性或適 合某特定用途的擔保責任,或者由法律條文、法律、商業用途、交易或其他原因而產生的擔保責任。關於提供或使用本 資訊或結果的所有風險由閣下承擔。在任何情況下,對於閣下或任何他人或實體所致的任何間接、偶發、特殊、衍生性 損壞,包括但不限於,收益或利潤損失、資料遺失或損壞,或其他商業或經濟損失,即使 COREL 事先收到可能發生該 等損壞之告知,或可預見該等損壞,COREL 概不負責。對於任何第三方所提之索賠,COREL 亦不負責。Corel 對您所 償付的最高賠償責任總額,不會超過您購買產品所支付的金額。某些州/國家(地區)不允許排除或限制偶發或衍生損 害賠償的責任,若屬此情況則不受上述限制。

Corel 和 PhotoMirage 是 Corel Corporation 和 / 或其子公司在加拿大、美國和 / 或其他國家的商標或註冊商標。其他 產品、字型及公司名稱與標誌,均為其所屬公司之商標或註冊商標。專利: www.corel.com/en/patent